## CMIS Referrals - ClientPoint

Referrals sent by Centralized Intake to programs that utilize only ClientPoint (Diversion, RRH, and scattered-site PSH) can be accessed by client. There are two methods to see and react to a client's Referral in CMIS.

**1.** Outstanding Referrals for RRH and scattered-site PSH programs can be found in the client's file under the **Client Summary tab**.

Scroll down to the "Outstanding Incoming Referrals" section of the Client Summary page and click the edit pencil for your outstanding referral.

• If your referral is not visible on this page (which is the case of Diversion referrals), follow method #2 below.

| Release of Information                                                                                                    | n: None                                                                                                    |                                                              |                                                 |                                                    | -Switch to Another Hous | sehold Member- 💙 Submit      |
|----------------------------------------------------------------------------------------------------|----------------------------------------------------------------------------------------------------|--------------------------------------------------------------|-------------------------------------------------|----------------------------------------------------|-------------------------|------------------------------|
| lient Information                                                                                                    |                                                                                                    |                                                              |                                                 | Service Transactions                               |                         |                              |
| Summary                                                                                                    | Client Profile                                                                                                    | Households                                                   | │ ROI                                           | Entry / Exit                                       | Case Managers           | Case Plans                   |
| Added to the system 08/                                                                                                    | /23/2001 03:04 PM                                                                                                    |                                                              |                                                 |                                                    |                         |                              |
| Name                                                                                                    | Test, Justin                                                                                                    |                                                              | Gender                                          | Male                                               |                         | 1                            |
| Date of Birth                                                                                                    | 03/02/1975 (Age 45)                                                                                                    |                                                              | Primary Race                                    | Client refused (HUD)                               |                         | - co-                        |
| Social Security                                                                                                    | 1466                                                                                                    |                                                              | Secondary Rac                                   | e                                                  |                         |                              |
|                                                                                                    |                                                                                                    |                                                              | U.S. Military<br>Veteran?                       | No (HUD)                                           |                         |                              |
|                                                                                                    |                                                                                                    |                                                              |                                                 |                                                    |                         |                              |
| Release of Infor                                                                                                    | rmation                                                                                                    |                                                              |                                                 | Entry/Exits                                        |                         |                              |
| Provider                                                                                                    | Pern                                                                                                    | nission Start Date                                           | End Date                                        | Program                                            | Туре                    | Project Start Date Exit Date |
| Add ROI                                                                                                    |                                                                                                    | No matches.                                                  |                                                 | Centralized Intake - RRH Wait List                 | HUD                     | 02/17/2021                   |
|                                                                                                    |                                                                                                    |                                                              |                                                 | Add Entry / Exit                                   | Showing 1-1 of          | of 1                         |
|                                                                                                    |                                                                                                    |                                                              |                                                 | Services                                           |                         |                              |
| Households                                                                                                    |                                                                                                    |                                                              |                                                 |                                                    |                         |                              |
| Households<br>ID Type                                                                                                    |                                                                                                    | Head of Household                                            | Relationship                                    | Start Date                                         | End Date                | Provider                     |
| ID     Type       24989     Two Parent                                                                                                    | t Family                                                                                                    | Head of Household                                            | Relationship                                    | Start Date Add Service Add Multiple                | End Date                | Provider                     |
| Households<br>ID Type<br>24989 Two Parent<br>"Test, Justi                                                                                                    | t Family<br>in                                                                                                    | Head of Household                                            | Relationship<br>Self                            | Start Date Add Service Add Multiple Services       | End Date<br>No match    | Provider                     |
| Households  ID Type  24989 Two Parent  "Test, Justi Test, Adam Trest, Judia                                                                                                    | t Family<br>in                                                                                                    | Head of Household<br>Yes<br>No                               | Relationship<br>Self<br>son                     | Start Date<br>Add Service Add Multiple<br>Services | End Date<br>No match    | Provider                     |
| ID         Type           24989         Two Parent           Test, Justi         Test, Adam           Test, Jodie         Search Existing House                                                             | t Family<br>in<br>seholds Start New Household                                                                             | Head of Household<br>Yes<br>No<br>No                         | Relationship<br>Self<br>son<br>wife             | Start Date<br>Add Service Add Multiple<br>Services | End Date No match       | Provider                     |
| Households<br>ID Type<br>24989 Two Parent<br>*Test, Justi<br>Test, Adam<br>Test, Jodie<br>Search Existing Hous<br>Outstanding Inc                                                                           | t Family<br>in<br>seholds Start New Household<br>coming Referrals                                                         | Head of Household<br>Yes<br>No<br>No                         | Relationship<br>Self<br>son<br>wife             | Start Date<br>Add Service Add Multiple<br>Services | End Date No match       | Provider                     |
| Households<br>ID Type<br>24989 Two Parent<br>Test, Just<br>Test, Just<br>Test, Jodie<br>Search Existing Hous<br>Outstanding Inco<br>Referral Date                                                           | t Family<br>in<br>seholds Start New Household coming Referrals<br>Referring Provider                                      | Head of Household<br>Yes<br>No<br>No<br>Need Type            | Relationship<br>Self<br>son<br>wife             | Start Date<br>Add Service Add Multiple<br>Services | End Date No match       | Provider                     |
| ID     Type       1D     Type       24999     Two Parent       9     "Test, Just       Test, Just     Test, Just       6     Search Existing Hour       Outstanding Inc       Referral Date       2/18/2021 | t Family<br>in<br>seholds Start New Household<br>coming Referrals<br>Referring Provider<br>Centralized Intake of Delaware | Head of Household Yes No No No No Need Type Rapid Re-Housing | Relationship<br>Self<br>Son<br>wife<br>Programs | Start Date<br>Add Service Add Multiple<br>Services | End Date No match       | Provider<br>es.              |

• If the "Outstanding Incoming Referrals" section is not visible on the Client Summary page, contact a DE-CMIS administrator.

If you have any further questions about using Referrals in CMIS, please contact Amelia Ramsaran, Data Training Manager, at <u>aramsaran@housingalliancede.org</u>.

2. All incoming referrals can be found in the **Service Transactions tab** of a client's profile.

After going to the Service Transaction Dashboard, click "View Previous Service Transactions" to see the referral.

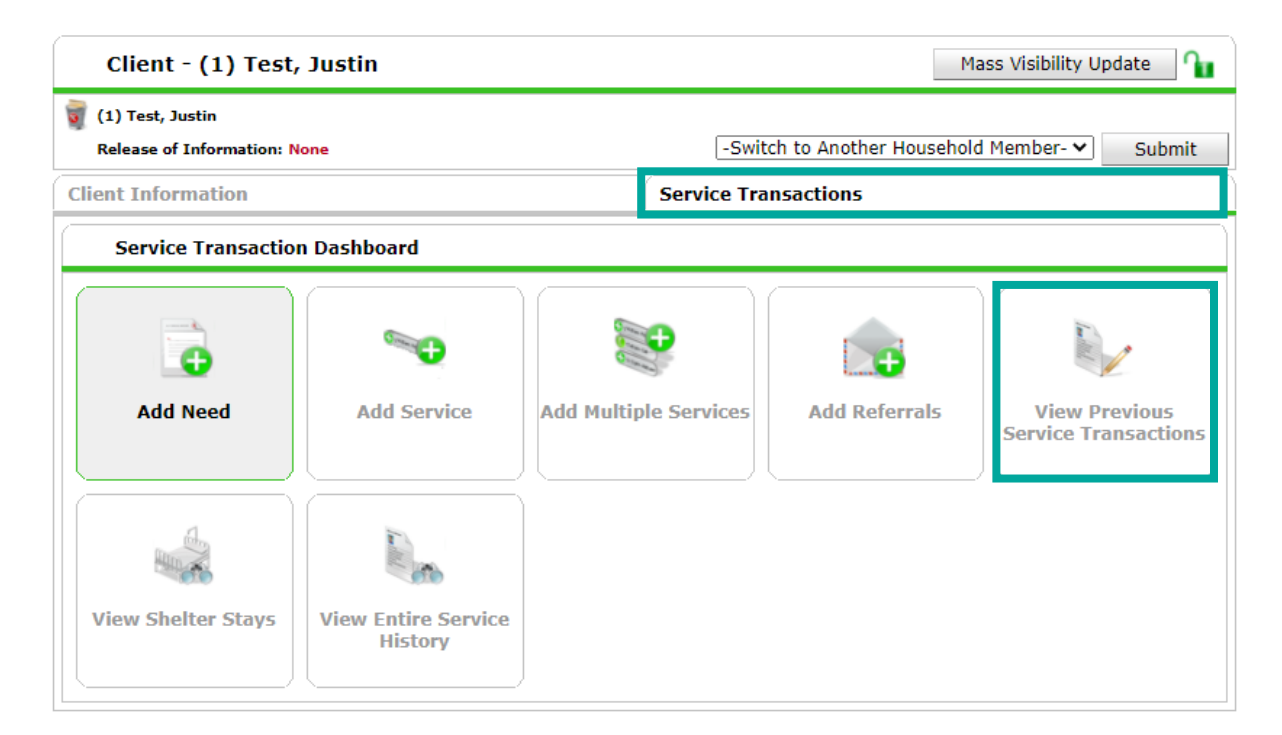

After clicking "View Previous Service Transactions", click the "Referrals" tab to see all Referrals in the system for the client.

| ent In                                                                                  | formation   |                  |                       |                     | Service | Transactions                 |        |                |                 |
|-----------------------------------------------------------------------------------------|-------------|------------------|-----------------------|---------------------|---------|------------------------------|--------|----------------|-----------------|
| Needs Services Referrals Shelter Stays Entire                                           |             |                  |                       |                     |         |                              | Entire | Service Hist   |                 |
| Previous Referrals                                                                      |             |                  |                       |                     |         |                              |        |                |                 |
| Select Dates     Start Date     End Date       -Select-     ✓     /     /     Ø つ Ø つ Ø |             |                  |                       |                     |         |                              |        |                |                 |
|                                                                                         | Need Date   | Referred<br>Date | Referred To           | Referral<br>Outcome | r       | leed Type                    | N<br>5 | leed<br>Status | Need<br>Outcome |
| /                                                                                       | 02/01/2021  | 02/01/2021       | Ministry of<br>Caring |                     | F       | Rapid Re-Housing<br>Programs | I      | dentified      |                 |
| Ac                                                                                      | dd Referral |                  |                       |                     | Showin  | g 1-1 of 1                   |        |                |                 |
|                                                                                         |             |                  |                       |                     |         |                              | Back t | o Dashboar     | d Exit          |

If you have any further questions about using Referrals in CMIS, please contact Amelia Ramsaran, Data Training Manager, at <u>aramsaran@housingalliancede.org</u>.

## To Decline/Cancel a Referral:

1. Click on the pencil icon next to the date of the referral you are closing out. The **Referral Outcome** column will be blank.

| ent Information |                  |                       |                     | Service Transactions |                         |                 |                 |  |
|-----------------|------------------|-----------------------|---------------------|----------------------|-------------------------|-----------------|-----------------|--|
| eeds            | Services         | Ϋ́                    | Referrals           |                      | Shelter Stays           | Entire          | e Service Hist  |  |
| Previous Refe   | rrals            |                       |                     |                      |                         |                 |                 |  |
| elect Dates     | Start Date       |                       | End                 | Date                 |                         |                 |                 |  |
| Select- 🗸       |                  | 27, 🎝 2               | 3                   | //                   | 27, 🔿 27,               | More            | Search          |  |
| Need Date       | Referred<br>Date | Referred To           | Referral<br>Outcome | Nee                  | ed Type                 | Need<br>Status  | Need<br>Outcome |  |
| 2 🗑 02/01/2021  | 02/01/2021       | Ministry of<br>Caring |                     | Rap<br>Pro           | oid Re-Housing<br>grams | Identified      |                 |  |
| Add Referral    |                  |                       |                     | Showing 1            | l-1 of 1                |                 |                 |  |
|                 |                  |                       |                     |                      |                         | Dealers Dealers |                 |  |
|                 |                  |                       |                     |                      |                         | ROCK TO DOCHDOS |                 |  |

2. Referral information will come up for the entire household referred (if not a single individual). If you are only declining/canceling the referral for some household members, but not all, un-check the names of the clients you are still planning to serve. *If you are declining/canceling the entire referral, skip this step.* 

| Client Information         | Service Transactions                                       |  |  |  |  |  |  |
|----------------------------|------------------------------------------------------------|--|--|--|--|--|--|
| Edit Referral              |                                                            |  |  |  |  |  |  |
|                            |                                                            |  |  |  |  |  |  |
| 🕧 To update Household n    | nembers for this Referral, click the box beside each name. |  |  |  |  |  |  |
| (23998) Male Single Parent |                                                            |  |  |  |  |  |  |
| ( <u>1) Test, Justin</u>   |                                                            |  |  |  |  |  |  |
| ✓ (95792) Test, Jackson    |                                                            |  |  |  |  |  |  |
|                            | Include Additional Household Members                       |  |  |  |  |  |  |

3. Update the **Referral Outcome** to "Declined" if your organization is choosing not to proceed with the client's referral, or "Canceled" if your organization cannot proceed with the client's referral.

|                       |                         | Referral Data               |                       |                                               |   |  |  |
|-----------------------|-------------------------|-----------------------------|-----------------------|-----------------------------------------------|---|--|--|
| Referral Data         |                         | Referred-To Provider        |                       | Ministry of Caring (84)                       |   |  |  |
| Referred-To Provider  | Ministry of Caring (84) | Nanda Dafamal Data          |                       |                                               | - |  |  |
| Needs Referral Date * | 02 / 01 / 2021 🧖 🔿 🧖 1  | Needs Referral Date         | Needs Referral Date * |                                               | 3 |  |  |
| Referral Ranking      | -Select- V              | Referral Ranking            | -Select- 🗸            |                                               |   |  |  |
| Referral Outcome      | -Select-                | → Referral Outcome          |                       | -Select-                                      | ~ |  |  |
| Follow Up Information |                         | Follow Up Information       | ]                     | -Select-                                      |   |  |  |
|                       |                         | Projected Follow Up<br>Date |                       | Accepted<br>Accepted on Wait List<br>Declined |   |  |  |
|                       |                         | Follow Up User              | Ministry of           | Canceled<br>Caring (84)                       |   |  |  |

4. Once "Declined" or "Canceled" is selected for the Referral Outcome, another assessment line appears that says, "**If Canceled or Declined, Reason**". Select the option that best matches why the referral will not be accepted.

| Bof          | orral Data            |                    |                                  |   |                                                |                             |             |
|--------------|-----------------------|--------------------|----------------------------------|---|------------------------------------------------|-----------------------------|-------------|
| Rei          | errai Data            |                    |                                  |   |                                                |                             |             |
| Ref          | erred-To Provider     | Ministry of Caring | (84)                             |   |                                                |                             |             |
| Ne           | Needs Referral Date * |                    | 02/01/2021 🔊 💸 1 🔹 : 29 🗸 : 11 🗸 |   |                                                |                             | 11 🗸   PM 🔪 |
| Ref          | erral Ranking         |                    | -Select- 🗸                       |   |                                                |                             |             |
| Ref          | erral Outcome         |                    | Declined                         | ~ |                                                |                             |             |
|              | → If Canceled or      | Declined, Re       | ason                             |   |                                                | -Select-                    |             |
| Follow       | v Up Information      | ]                  |                                  |   | _                                              | -Select-<br>Client Not Elig | gible       |
| Proj<br>Date | ected Follow Up<br>e  | <u>a</u> 🔿 🧸       |                                  |   | Client Refused Service<br>Client Was a No-Show |                             |             |
| Follo        | ow Up User            | Caring (84)        |                                  | _ | Service Does<br>Service Not A                  | Not Exist<br>ccessible      |             |
|              |                       | ~                  |                                  |   | Unknown                                        |                             |             |

5. Click the "Save & Exit" button to save the update on this Referral.

|                                                                                                    | Previous Referrals            |            |                  |                       |                     |                              |                |                 |  |
|----------------------------------------------------------------------------------------------------|-------------------------------|------------|------------------|-----------------------|---------------------|------------------------------|----------------|-----------------|--|
| Select Dates         Start Date         End Date           -Select- ✓         /         /         Ø ◯ Ø ◯ Ø ◯ Ø ◯         More         Search |                               |            |                  |                       |                     | Search                       |                |                 |  |
|                                                                                                    |                               | Need Date  | Referred<br>Date | Referred To           | Referral<br>Outcome | Need Type                    | Need<br>Status | Need<br>Outcome |  |
| /                                                                                                    | Ì                             | 02/01/2021 | 02/01/2021       | Ministry of<br>Caring | Declined            | Rapid Re-Housing<br>Programs | Identified     |                 |  |
|                                                                                                    | Add Referral Showing 1-1 of 1 |            |                  |                       |                     |                              |                |                 |  |

If you have any further questions about using Referrals in CMIS, please contact Amelia Ramsaran, Data Training Manager, at <u>aramsaran@housingalliancede.org</u>.

## To Accept a Referral:

1. Click on the pencil icon next to the referral that you are accepting. The **Referral Outcome** column will be blank.

| Client Inf                                                                                   | Client Information                      |                  |             |          |       | ansacti    | ons         |                |                 |
|----------------------------------------------------------------------------------------------|-----------------------------------------|------------------|-------------|----------|-------|------------|-------------|----------------|-----------------|
| Needs         Services         Referrals         Shelter Stays         Entire Service Histor |                                         |                  |             |          |       |            | ice History |                |                 |
| Pr                                                                                           | Previous Referrals                      |                  |             |          |       |            |             |                |                 |
| Select I<br>-Select-                                                                         | Dates                                   | Start Date       | 27, 🔿       | End<br>Ž | Date  | 27,        | 🕽 🥂 🛛 More  | 9              | earch           |
|                                                                                              | Need Date                               | Referred<br>Date | Referred To |          | Refer | ral<br>ome | Need Type   | Need<br>Status | Need<br>Outcome |
| / 🗑                                                                                          | 2 v v v v v v v v v v v v v v v v v v v |                  |             |          |       |            |             |                |                 |
| Ad                                                                                           | Add Referral Showing 1-1 of 1           |                  |             |          |       |            |             |                |                 |

2. Referral information will come up for the entire household referred (if not a single individual). If you are only accepting the referral for some household members, but not all, un-check the names of the clients you are not planning to serve. *If you are accepting the entire referral, skip this step.* 

| Client Information                       | Service Transactions                        |  |  |  |  |  |  |
|------------------------------------------|---------------------------------------------|--|--|--|--|--|--|
| Edit Referral                            |                                             |  |  |  |  |  |  |
| ✓ Household Members                      |                                             |  |  |  |  |  |  |
| (i) To update Household members for this | ; Referral, click the box beside each name. |  |  |  |  |  |  |
| (23998) Male Single Parent               |                                             |  |  |  |  |  |  |
| ( <u>1) Test, Justin</u>                 |                                             |  |  |  |  |  |  |
| ✓ (95792) Test, Jackson                  |                                             |  |  |  |  |  |  |
|                                          | Include Additional Household Members        |  |  |  |  |  |  |

Referral Data

 Referral Data

 YWCA - Home4Good Diversion (1/1/20-12/31/20) (758)

| 3. | Update | the | Referral | Outcome | to | "Accepted" |
|----|--------|-----|----------|---------|----|------------|
|----|--------|-----|----------|---------|----|------------|

🔊 🔿 🥂 2 🗸 : 09 🗸 : 11 🗸 PM 🗸 Needs Referral Date \* 02 / 01 / 2021 Referral Ranking -Select- 🗸 Referral Data -Select-Referral Outcome ~ Referred-To Provider YWCA - Home4Good Dive Follow Up Information 02 / 01 / 2021 Needs Referral Date \* 2 Referral Ranking -Select- 🗸 Referral Outcome -Select-~ -Select-**Follow Up Information** Accepted Accepted on Wait List Projected Follow Up Declined Date Canceled Follow Up User

Send Summary

4. Click the "Save & Exit" button to save the update on this Referral.

|      | Previous Referrals            |            |                  |                                                 |                     |                                |                |                 |  |  |
|------|-------------------------------|------------|------------------|-------------------------------------------------|---------------------|--------------------------------|----------------|-----------------|--|--|
| Sele | ect D                         | Dates      | Start Date       | End Date                                        |                     |                                |                |                 |  |  |
| -Se  | lect-                         | <b>~</b>   |                  | 21, 🔿 🎘 👘 🖉                                     | 1 23,               | 🔵 🥂 🛛 More                     | S              | earch           |  |  |
|      |                               | Need Date  | Referred<br>Date | Referred To                                     | Referral<br>Outcome | Need Type                      | Need<br>Status | Need<br>Outcome |  |  |
|      | 1                             | 02/01/2021 | 02/01/2021       | YWCA - Home4Good Diversion<br>(1/1/20-12/31/20) | Accepted            | Homeless Diversion<br>Programs | Identified     |                 |  |  |
|      | Add Referral Showing 1-1 of 1 |            |                  |                                                 |                     |                                |                |                 |  |  |

5. Continue the project entry process as outlined during trainings, using the Entry/Exit tab. <u>Consult your ClientPoint Training PowerPoint if you have any questions about the project entry process</u>.